# Affichage des résultats sur un écran (Exemple : un écran TV en HDMI ou VGA)

Pré requis :

- La dernière version du logiciel
- Un écran de télévision
- Un PC avec une prise HDMI ou VGA

#### Sommaire :

- Configuration de skiFFS
- Utilisation
- Affichage des résultats sur la TV

| <b>N</b> |         | COMITE                | COURSE F.F.S.<br>SKI ALPES PROVI | ence |               |        |
|----------|---------|-----------------------|----------------------------------|------|---------------|--------|
| 14 BJ    |         | COMITE                | SKI ALPES PROVE<br>Classement    | NCE  |               | 44.00  |
| Clt      | Dossard | Nom - Prénom          | Cat.                             | S.   | Club          | Temps. |
| 1        | 105     | BERGEZ VIGNEAU MORGAN | U12                              | м    | SAUZE BARCEL  | 41.15  |
| 2        | 122     | HERMITTE LOUIS        | U12                              | М    | ORRES EMBRUN  | 41.17  |
| 3        | 91      | DIDIER MARCEAU        | U12                              | м    | ORRES EMBRUN  | 41.23  |
| 4        | 121     | MARTIN JULES          | U12                              | М    | SERRE CHEVAL  | 41.70  |
| 5        | 77      | SENEQUIER HUGO        | U12                              | М    | SC QUEYRAS    | 41.86  |
| 6        | 104     | CLAVEAU TIMOTHEE      | U12                              | М    | C SH BRIANCON | 42.14  |
| 7        | 102     | COMBES ANTOINE        | U12                              | М    | C SH BRIANCON | 42.30  |
| 8        | 125     | MAILLET LOIC          | U12                              | М    | C SH BRIANCON | 42.55  |
| 9        | 79      | GONFOND FABIO         | U12                              | М    | C S RISOUL    | 42.67  |
| 10       | 72      | VITA ENZO             | U12                              | М    | C S RISOUL    | 42.88  |
| 11       | 120     | BORIE ALBAN           | U12                              | м    | SC ST LEGER   | 43.01  |
| 12       | 67      | GASQUET LOUIS         | U12                              | М    | C S RISOUL    | 43.06  |

### **Configuration de SkiFFS**

• Se rendre dans gestion des périphériques sur SkiFFS.

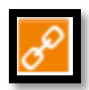

• Cliquer sur ajouter.

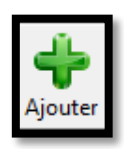

• Sélectionner Afficheur et Présentation.

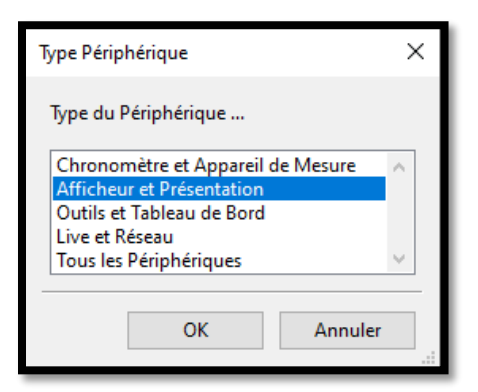

Choisir <u>TV</u>Liste Alpin pour du ski alpin ou <u>Tv Liste Fond</u> pour du ski de fond.

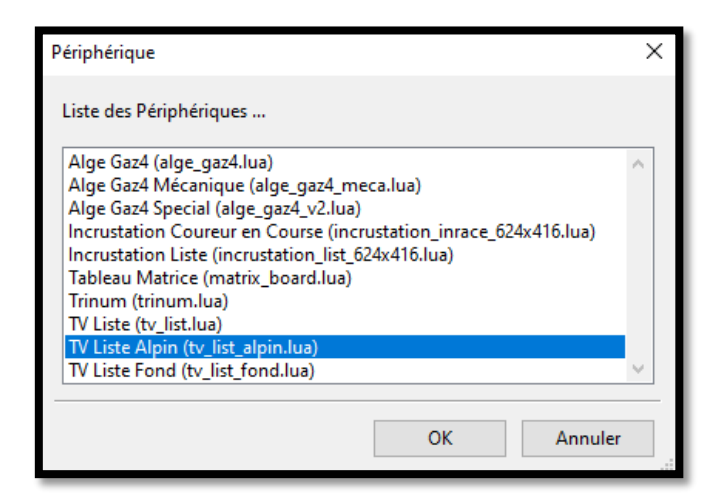

Affichage des résultats sur un écran Page 2 | 5 V1 du 09/02/20

#### **Utilisation**

- Pour afficher le tableau d'affichage, il suffit de lancer un navigateur internet et taper dans la barre de recherche :
  - Pour l'écran Liste TV Alpin

http://localhost/tv\_alpin/

o Pour l'écran Liste TV Fond

http://localhost/tv\_fond/

Après avoir entrée l'adresse dans la barre de recherche le navigateur affiche :

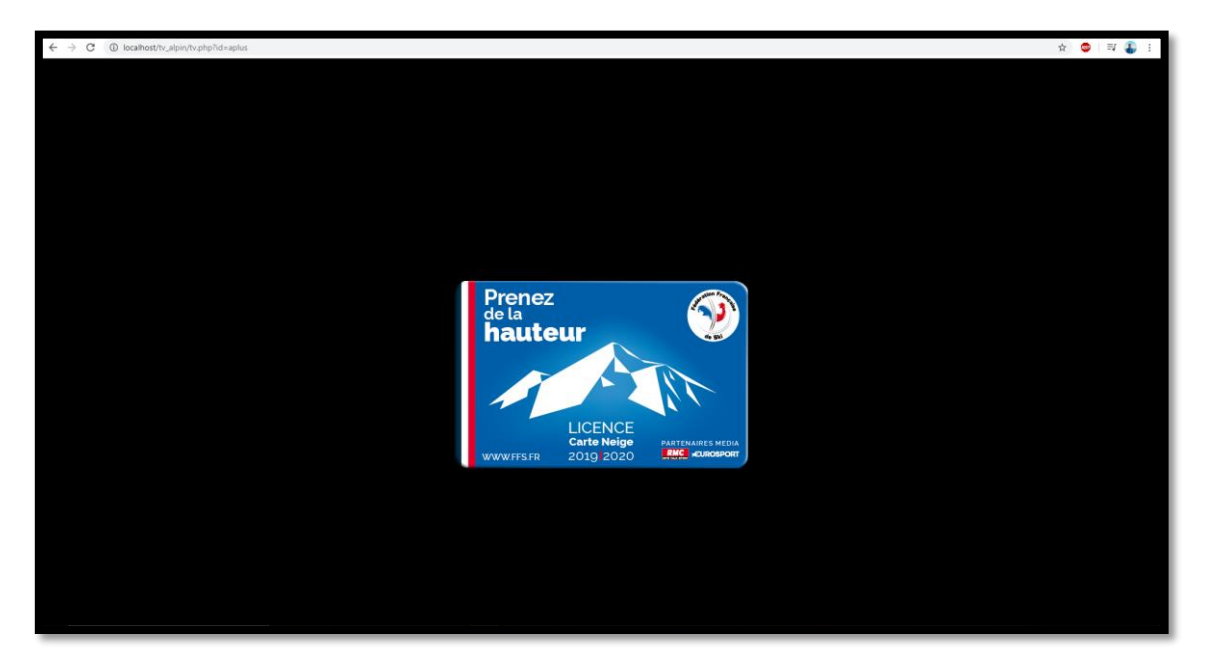

• Maintenant vous pouvez lancer une course en mode <u>chronométrage</u>, vous retrouvez en haut de la fenêtre de chronométrage les commandes suivantes :

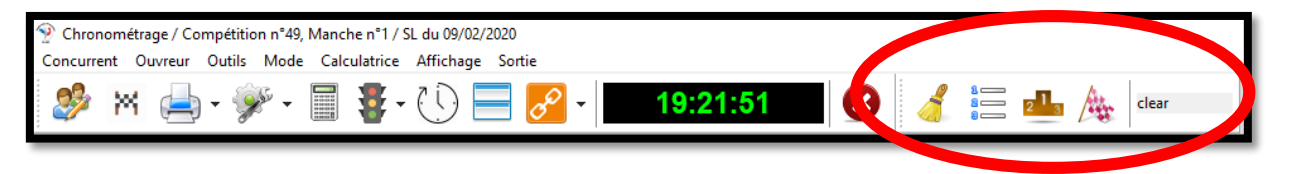

 La commande <u>clear</u> permet de faire une remise à zéro des informations affichées.

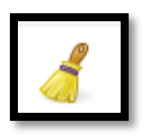

• La commande startlist affiche la liste de départ.

|--|

• La commande **<u>ranking-1</u>** affiche le classement de la manche ou de la course.

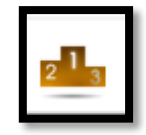

• La commande <u>arrivée-1</u> affiche les résultats en fonction de l'ordre d'arrivée et affiche le temps tournant du concurrent en course.

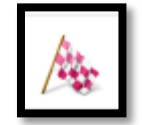

V1 du 09/02/20

## Affichage des résultats sur la TV

- Allumer et Brancher votre TV à l'ordinateur.
- Maintenant vous devez configurer votre PC en mode bureau étendu de sorte à avoir sur la TV une partie du bureau.
- Faite glisser le navigateur que vous avez précédemment ouvert sur la gauche ou la droite de votre écran du PC (en fonction de votre configuration).
- Si la taille du tableau d'affichage est trop grande ou trop petite, vous pouvez utiliser le zoom de votre navigateur.